# Sungil SXC 1080 USB Model

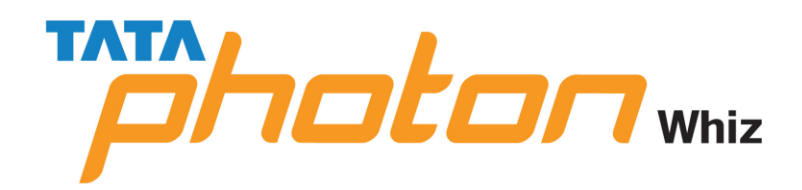

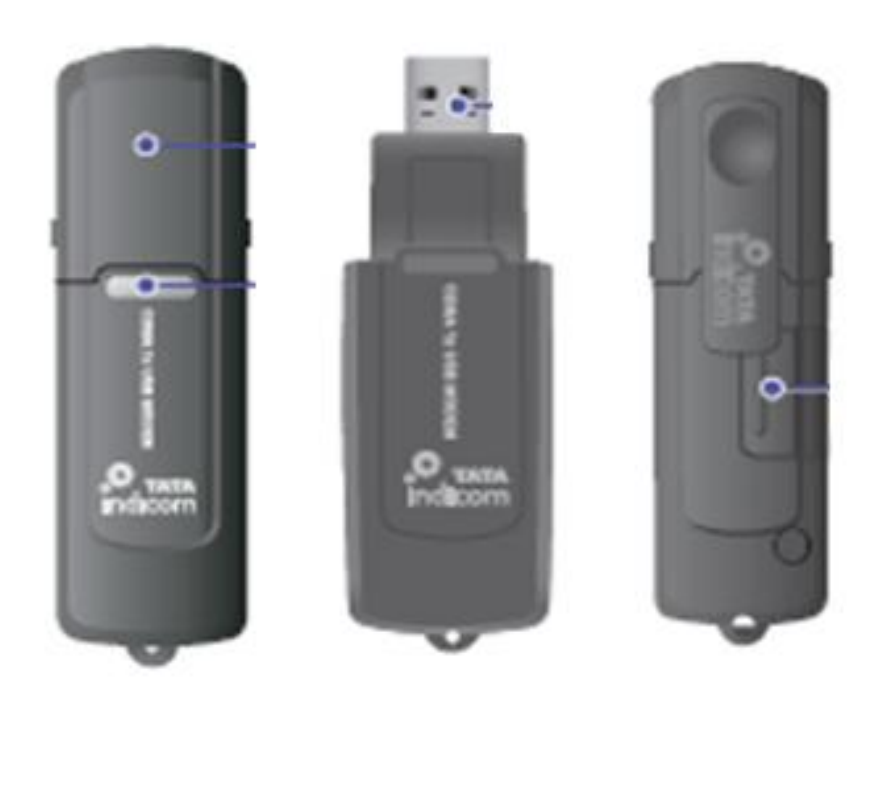

# **Table of Contents**

| Product Features                              |
|-----------------------------------------------|
| Know Your Device                              |
| Technical Specifications                      |
| Installation Procedure                        |
| Installation in Windows XP and Vista OS5      |
| Installation in Mac OS Version 10.1 to 10.413 |
| Installation in Mac OS Version 10.521         |
| Installation in Linux                         |
| OS Compatibility                              |
| FAQ                                           |
| Usage Queries                                 |
| SMS Related                                   |
| Complaint Handling                            |
| Sungil Internet Application Issue40           |
| Do's and Don'ts41                             |
| Troubleshooting In SXC-1080                   |

## **PRODUCT FEATURES**

- Laptop/Desktop compatible through USB port
- Surf at speeds upto 153.6kbps
- Send/receive SMSs
- Zero Installation Time Plug in and get connected!
- Unlimited Phonebook & SMS storage capacity on PC
- Win 2000/XP/Vista Ultimate Edition/Vista Business Edition compatible (For Windows Vista, drivers will be available on <u>http://www.tataphoton.com/tata-photon-whiz-service.aspx</u>)
- Supports Redhat Enterprise Linux 3 & 4/Fedora Core 5 & 6/SUSE Desktop Linux 9 & 10/Debian Linux 5 & 6/Ubuntu Linux 5 & 6 (Note: Only data would be supported on Linux)
- 3 color LED indicator

### Note:

 JE visit will be provided only for Windows 2000/XP/Vista and Linux versions: Redhat Enterprise Linux 3 & 4/Fedora Core 5 & 6/SUSE Desktop Linux 9 & 10/Debian Linux 5 & 6/Ubuntu Linux 5 & 6. No JE visit will be provided for MAC OS installation. Please contact Apple service center for the support.

**2.** Device can be purchased separately as there is no clarity to the BPO if incase of USB lost, customer can go for new device with his old connection only and doesn't have to go for a new connection.

# KNOW YOUR DEVICE

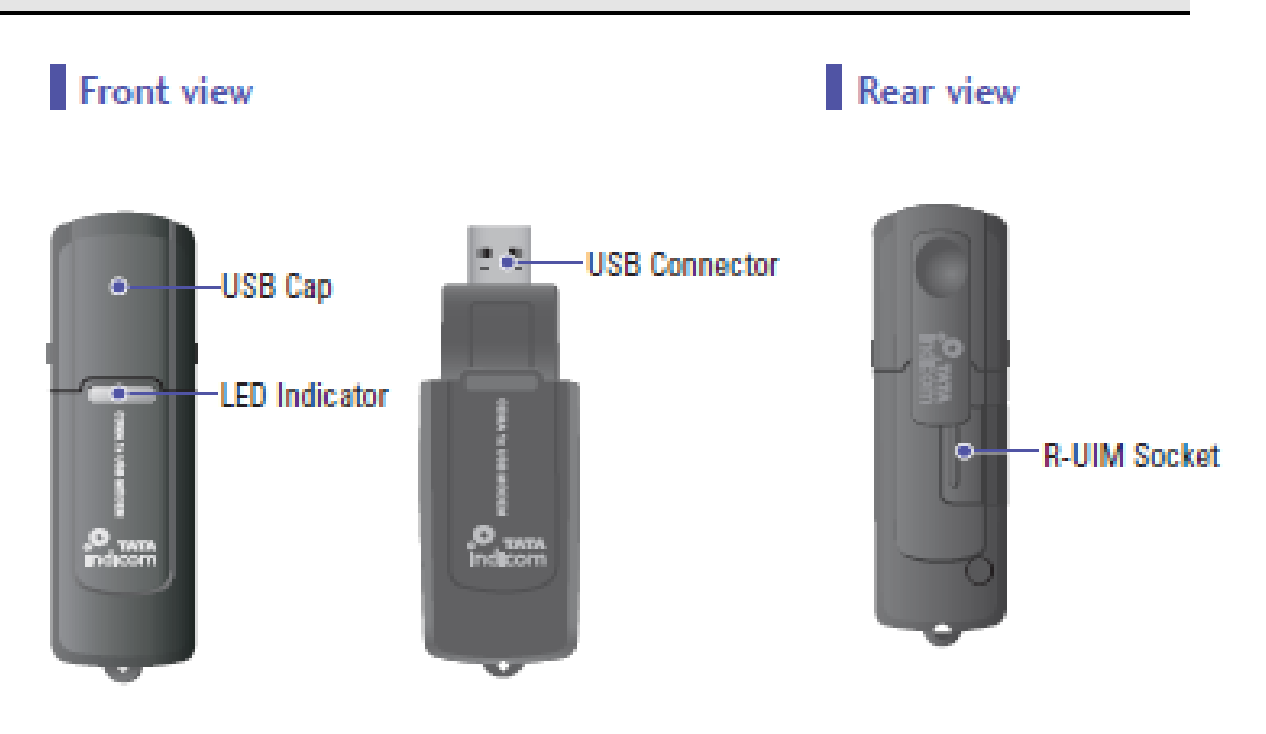

# TECHNICAL SPECIFICATIONS

| Function                    | Specification                                                   |
|-----------------------------|-----------------------------------------------------------------|
| Main Operation Chip         | MSM6025                                                         |
| CDMA Standard               | TIA/EIA/IS-2000, IS-98D, Backwards compatibility with IS-95 A/B |
|                             | Cellular 800 Single Band Support                                |
| Frequency Band of Operation | Band Class 0                                                    |
|                             | TX: 824 ~ 849 MHz                                               |
|                             | RX: 869 ~ 894 MHz                                               |
| Transmit Power              | 200mW                                                           |
| Powersupply                 | 4.5~5.5V DC                                                     |
| LEDs                        | 2 LED (Power)                                                   |
| HW Reset                    | N/A                                                             |
| Smart Volume control        | N/A                                                             |
| PRL/OTA support             | PC application and Modem                                        |
| Phone book                  | Use PC UI Application                                           |
| Emergency and User care     | N/A                                                             |
| FAX                         | N/A                                                             |
| Antenna                     | Intenna                                                         |
| Connector&Switches          | USB Power input connector                                       |
| Interface Type              | USB 2.0 Compatible                                              |
| Software Interface          | IS-707.3 AT Commend set                                         |
| AC/DC adapter               | N/A                                                             |
| Battery                     | N/A                                                             |
| Installation                | Notbook/Desktop PC                                              |
| Dimension                   | W: 32 ,D:94.4 ,H:11.5 (mm)                                      |
| Weight                      | Net(25g),Gift box( TBD kg)                                      |
| Case Material               | ABS Plastic                                                     |
|                             | Operating temperature range:-10°C to +50°C                      |
| Operating environment       | Storage temperature range :-30°C to +60°C                       |
|                             | Humidity : 5% to 95% (non-condensing)                           |
| O/S Support                 | Windows 2000, Windows XP,<br>Windows Vista (32 & 64 bit), Linux |

## INSTALLATION PROCEDURE

### **Installation in Windows XP and Vista OS**

Note: Please ensure the latest dialer version (Client Version 1.0.9.8) before installing the

dialer.

#### **Installing Driver Client**

- Please unplug the USB Modem from the PC before installation.
- When you install new version of Dialer client in your PC, please uninstall the already

existing one from your PC.

1. Insert "Installer CD" into the CD-ROM drive.

2. When the first screen appears, click the "Installation" icon to start the installation wizard.

\* **Note**: If Auto-Run did not start, double click "TATA\_GATA\_SXC1080.exe" on your CD-Rom Drive to start the installation.

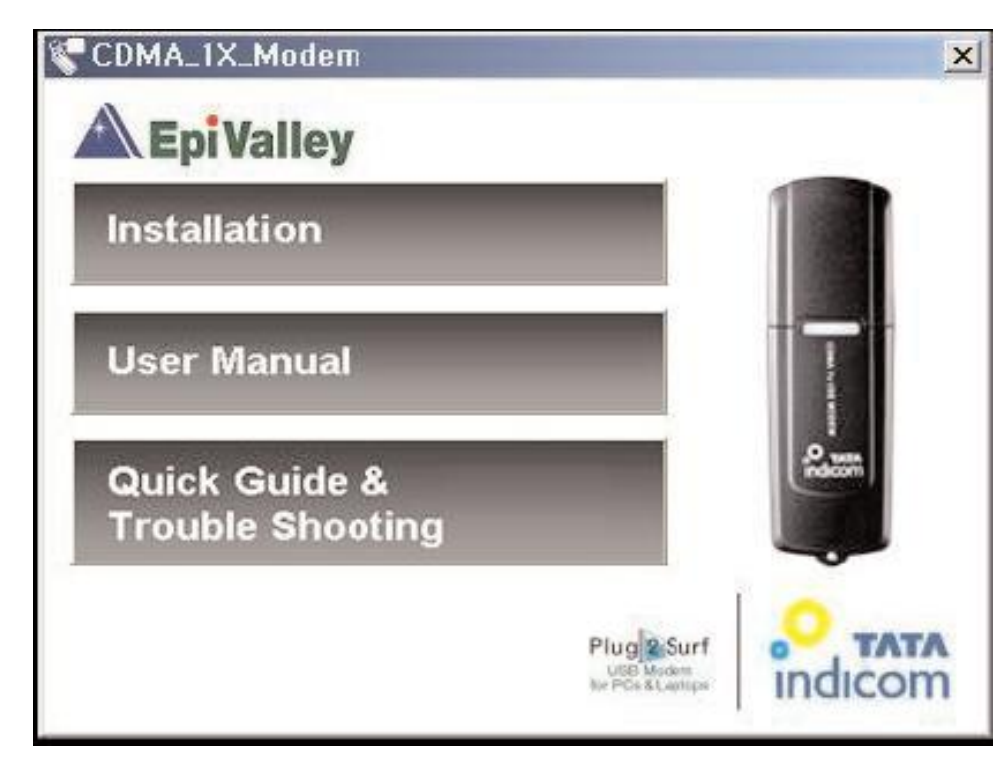

**3.** Clicking "User Manual" or "Quick Guide & Trouble Shooting" icon in the first screen will prompt you to "Open" or "Save" the Manual. Click "Open" to see the Manual or click

"SAVE" to save the Manual into your PC.

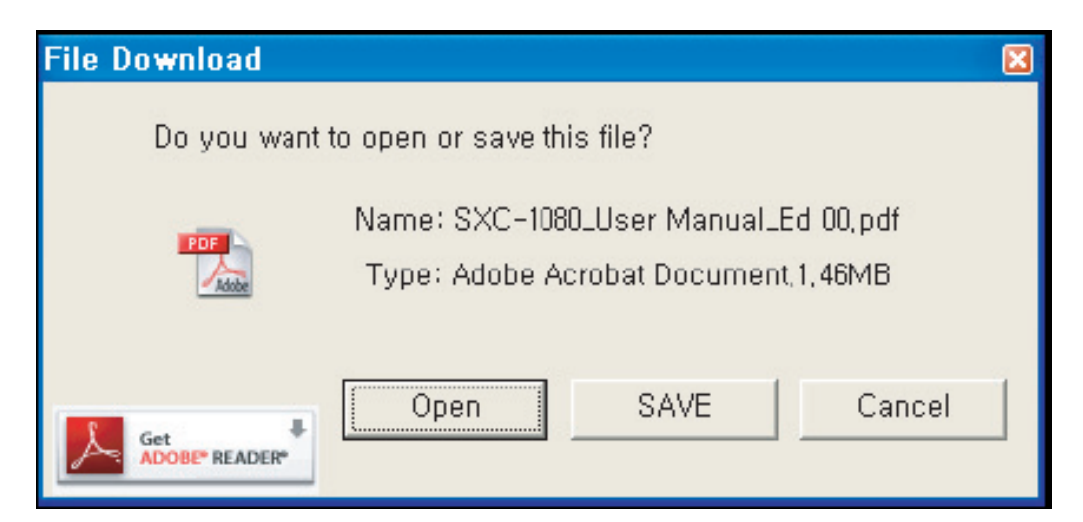

**4.** When the InstallShield wizard window appear as follow, click the "Next" to continue for the next step.

| 记 DialerClient - InstallShie | eld Wizard                                                                                       | X |
|------------------------------|--------------------------------------------------------------------------------------------------|---|
|                              | Welcome to the InstallShield Wizard for<br>DialerClient                                          |   |
|                              | The InstallShield(R) Wizard will install DialerClient on your computer. To continue, click Next. |   |
|                              | WARNING: This program is protected by copyright law and international treaties.                  |   |
|                              | < Back Next > Cancel                                                                             |   |

**5.** Default installation directory is "C:\Program Files\Epivalley\TATA Indicom Dialer." which can be changed by clicking on "Change" button.

| Click Ne | <b>on Folder</b><br>It to install to this folder, or cli    | ck Chang <mark>e</mark> to ins | tall to a different fold | ler.           |
|----------|-------------------------------------------------------------|--------------------------------|--------------------------|----------------|
|          | Install TATA Indicom Dialer t<br>C:₩Program Files₩EpiValler | o:<br>γ₩TATA Indicon           | Dialer₩                  | <u>C</u> hange |
|          |                                                             |                                |                          |                |
|          |                                                             |                                |                          |                |
|          |                                                             |                                |                          |                |

6. When the next screen appears, the program is ready to be installed, click the "Install" button to begin installation.

| Ready to Install the Progra<br>The wizard is ready to begin | am<br>installation. |                |            |               |               |       |
|-------------------------------------------------------------|---------------------|----------------|------------|---------------|---------------|-------|
| Click Install to begin the insta                            | allation.           |                |            |               |               |       |
| If you want to review or cha<br>exit the wizard.            | nge any of y        | our installati | on setting | s, click Back | . Click Cance | ol to |
| installShield                                               |                     | < <u>B</u> ack |            | Install       | Car           | icel  |

**7.** A window will appear as shown to indicate that InstallShield Wizard completed is completed. Click "Finish" to exit the wizard.

| 记 DialerClient - InstallShi | eld Wizard 🛛 🔀                                                                                        |
|-----------------------------|----------------------------------------------------------------------------------------------------|
| <b>N</b>                    | InstallShield Wizard Completed                                                                        |
|                             | The InstallShield Wizard has successfully installed DialerClient.<br>Click Finish to exit the wizard. |
|                             | < <u>B</u> ack <b><u>Finish</u> Cancel</b>                                                            |

Note: Since Driver is to be installed automatically, please do not unplug the USB modem from the PC while driver installation.

Installation time for completion can be different up to user's PC spec.

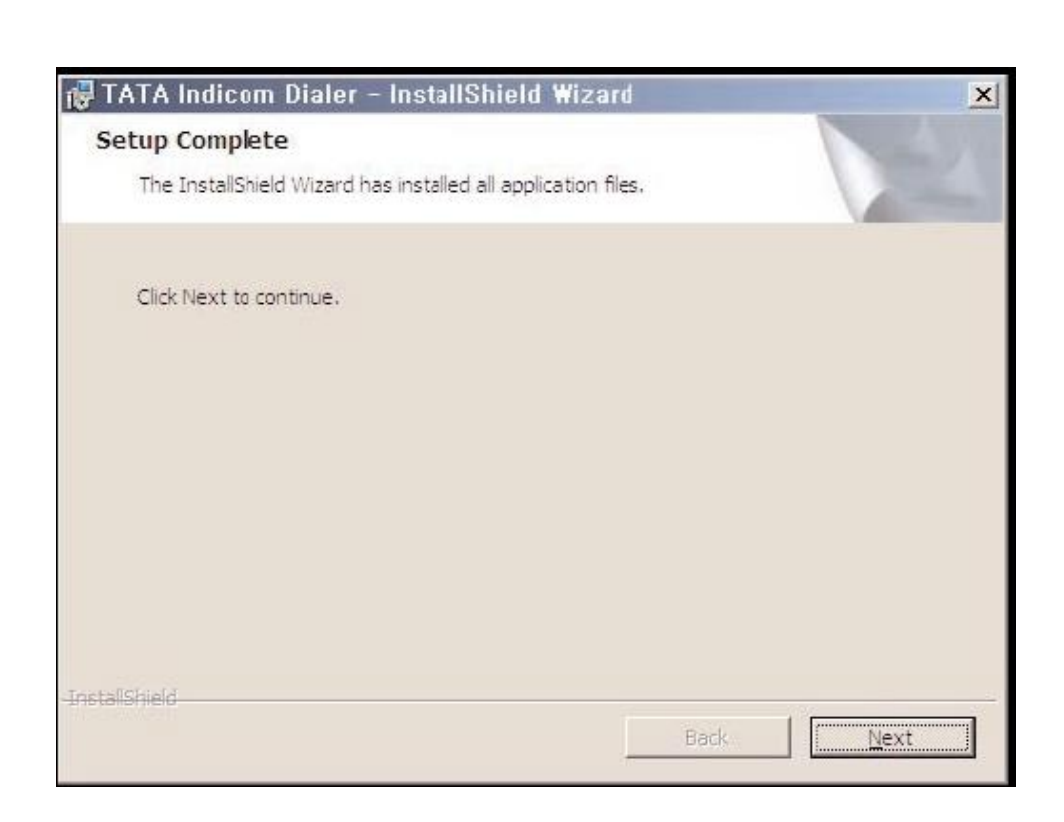

TATA Indicom Dialer has been successfully installed. Click Next to proceed to the next step.

| TATA Indicom Dialer - InstallShield Wizard                                                                                                    | 2              |
|----------------------------------------------------------------------------------------------------|----------------|
| Congratulations!!!                                                                                                    |                |
| Your devices has been successfully configured.                                                                                                    |                |
| We recommend you install our Speed + application (File Size 5 MB to experience better internet speed.                                                 | ) immediately, |
| - To Install Speed + click on 'Install' and download FREE.                                                                                            |                |
| <ul> <li>To install later click on 'Finish', You can log in to to our website<br/>www.tataindicom.com and download as per your convenience</li> </ul> | :<br>a.        |
| Note : Speed+ is not applicable to our Road Worrier solution.                                                                                         |                |
| is fall (chial d                                                                                                    |                |
|                                                                                                    | stall Einish   |

Click Install to start installing Speed+. Click Finish to finish the installation procedure. The following screen captures demonstrate Speed+ installation procedure.

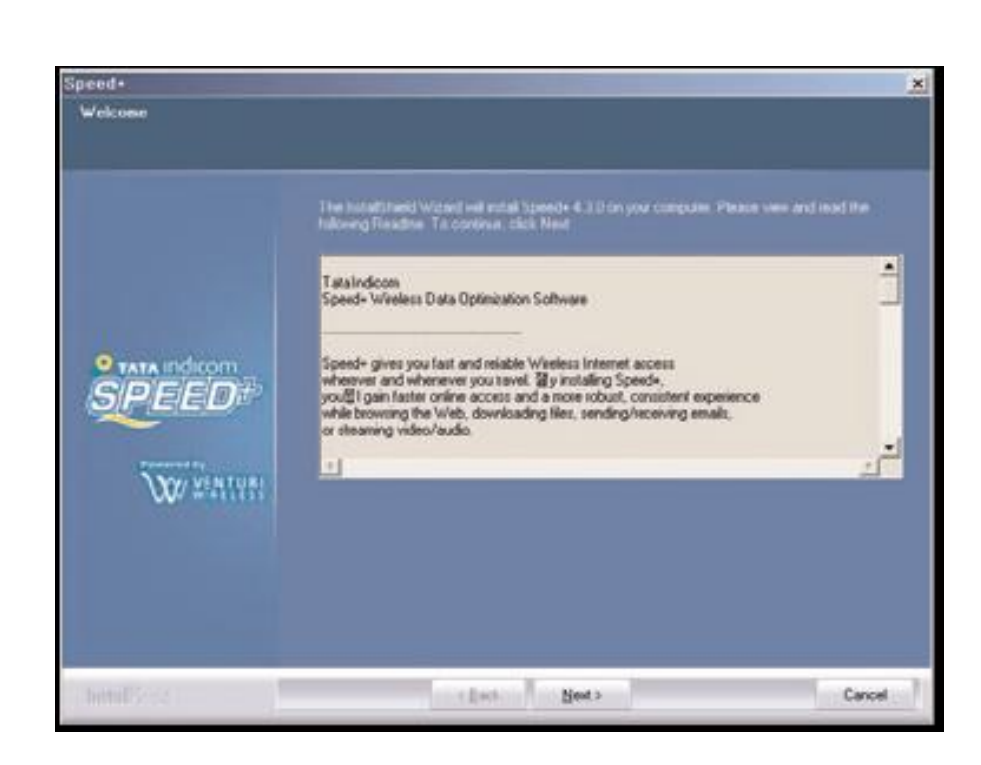

Starting to install Speed+ 4.3.0 Read about Speed+ and then click Next to proceed to the next step.

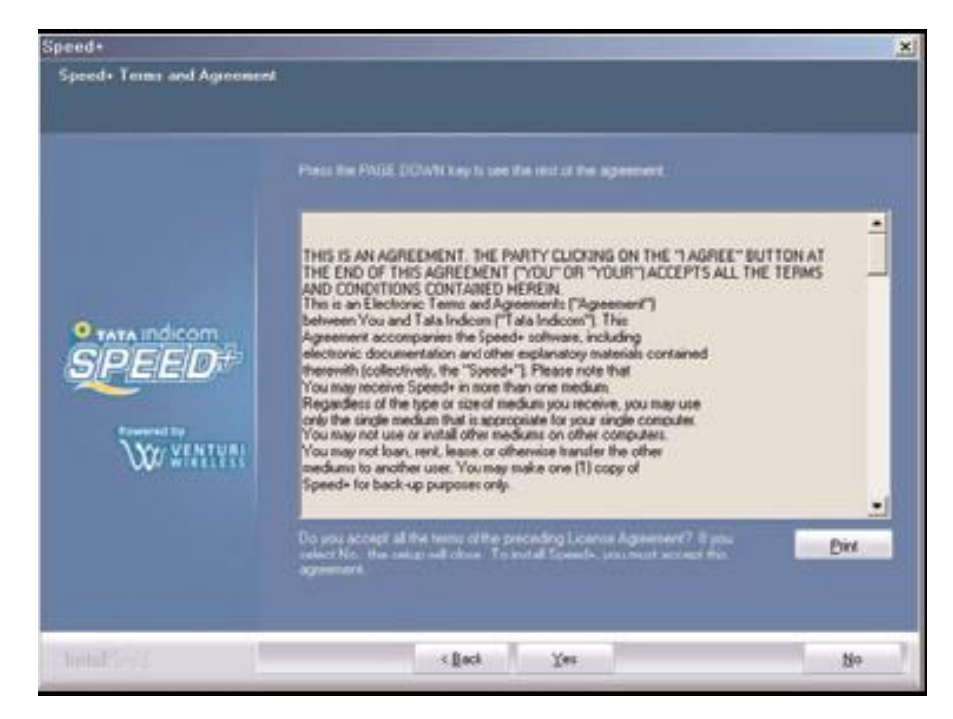

Read the licence agreement and then click Yes to proceed to the next step. If you do not agree, click No to abort installation.

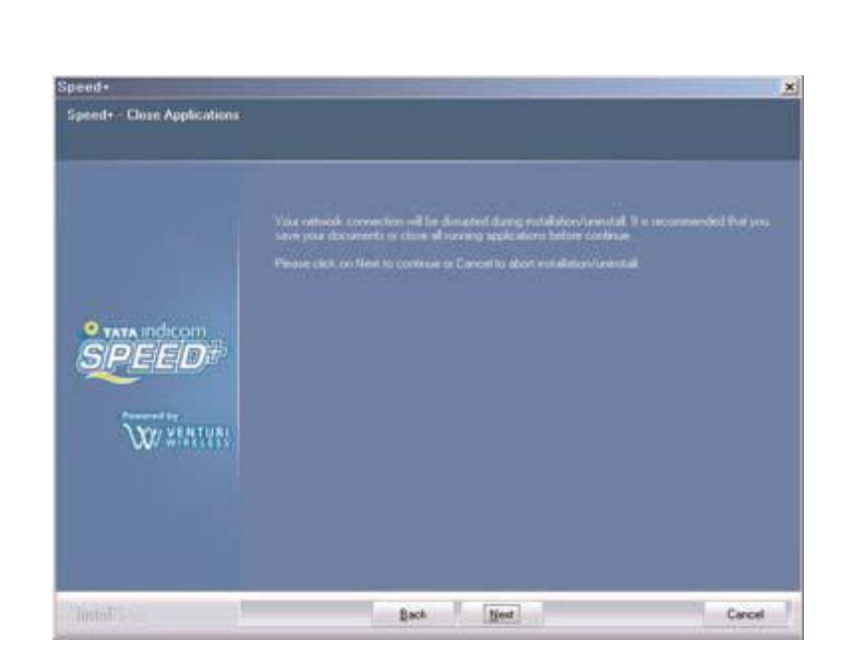

Network connection will become unavailable while the installation is in progress. Before starting installation, save all open documents and close all applications. Click Next to start installation.

| Bjowe |
|-------|
|       |

Choose a directory for installation files. Click Next to proceed to the next step.

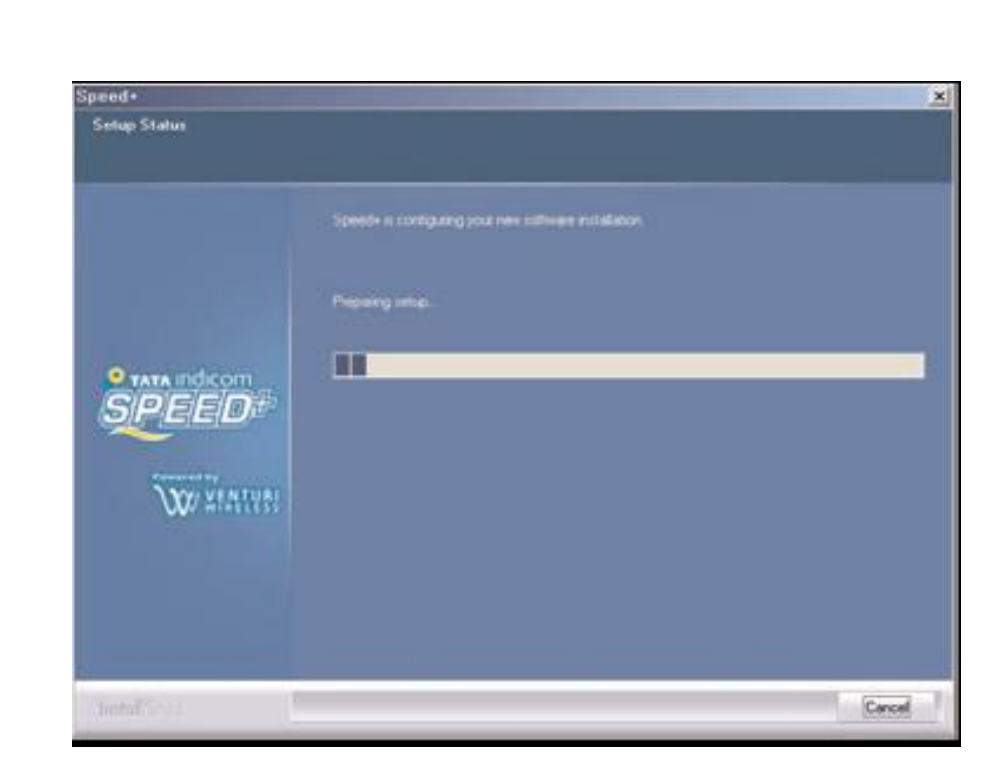

Starting to install the application. When installation files are completely copied, the installation screen automatically moves to the next step.

|           | InstatShield Wizard Constelle<br>Sets has successfully establish Speed+ on your computer                                                                                       |       |
|-----------|----------------------------------------------------------------------------------------------------|-------|
|           | <ul> <li>(Vec. 1 want to resident my computer now)</li> <li>No. 1 will initiate my computer latert</li> <li>Click on the FDREFH bullion to complete the exclusions.</li> </ul> |       |
| Les Court | thet Frith                                                                                                    | Canad |

The application has been installed. The system should be restarted to apply the installed program. Click Finish to finish the installation procedure.

### **Un-installing Procedure**

If you want to uninstall the Dialer Client program, Select Star t > All Program > Epivalley > TATA Indicom Dialer > Uninstall TATA Indicom Dialer as shown.

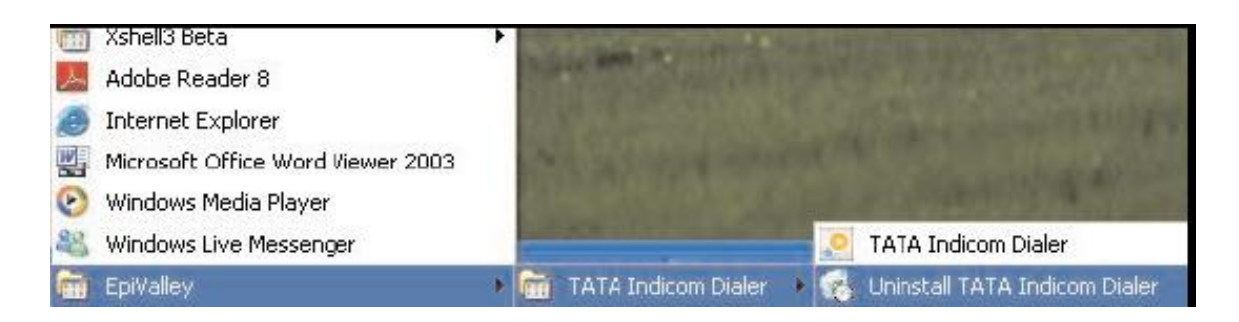

#### **Running the Dialer Client**

Please refer to the details in the file at the following location

http://telespace:7000/Photon%20Installation%20User%20guide%20and%20Support%20files/P hoton%20Inst%20Guide/WindowsXP%20OS%20sungill%201080.doc

### **<u>Using the Dialer Client</u>**

Please refer to the details in the file at the following location

http://telespace:7000/Photon%20Installation%20User%20guide%20and%20Support%20files/P hoton%20Inst%20Guide/WindowsXP%20OS%20sungill%201080.doc

## Installation in Mac OS Version 10.1 to 10.4

Note: Connect the Plug2Surf in the USB port before following the below steps. Also connect the Plug2Surf in the same USB Port. If the port is changed again follow the same below process.

List of Mac Versions supported Mac OS X v10.0 (Cheetah) Mac OS X v10.1 (Puma) Mac OS X v10.2 (Jaguar) Mac OS X v10.3 (Panther) Mac OS X v10.4 (Tiger)

The Installation process is same for all the above versions of MAC.

#### **Installation Procedure**

1. Go to Apple Menu -> System Preferences

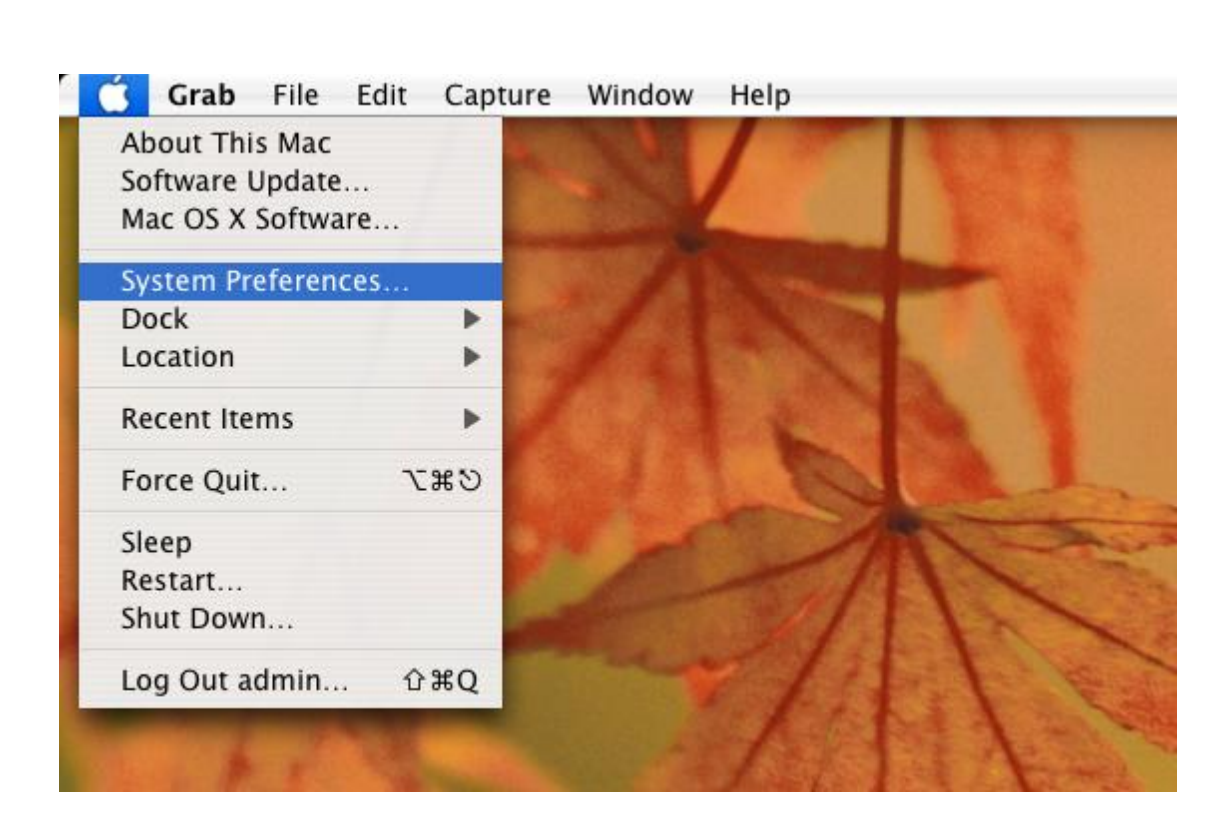

2. Click on **Network** in **Internet & Network**.

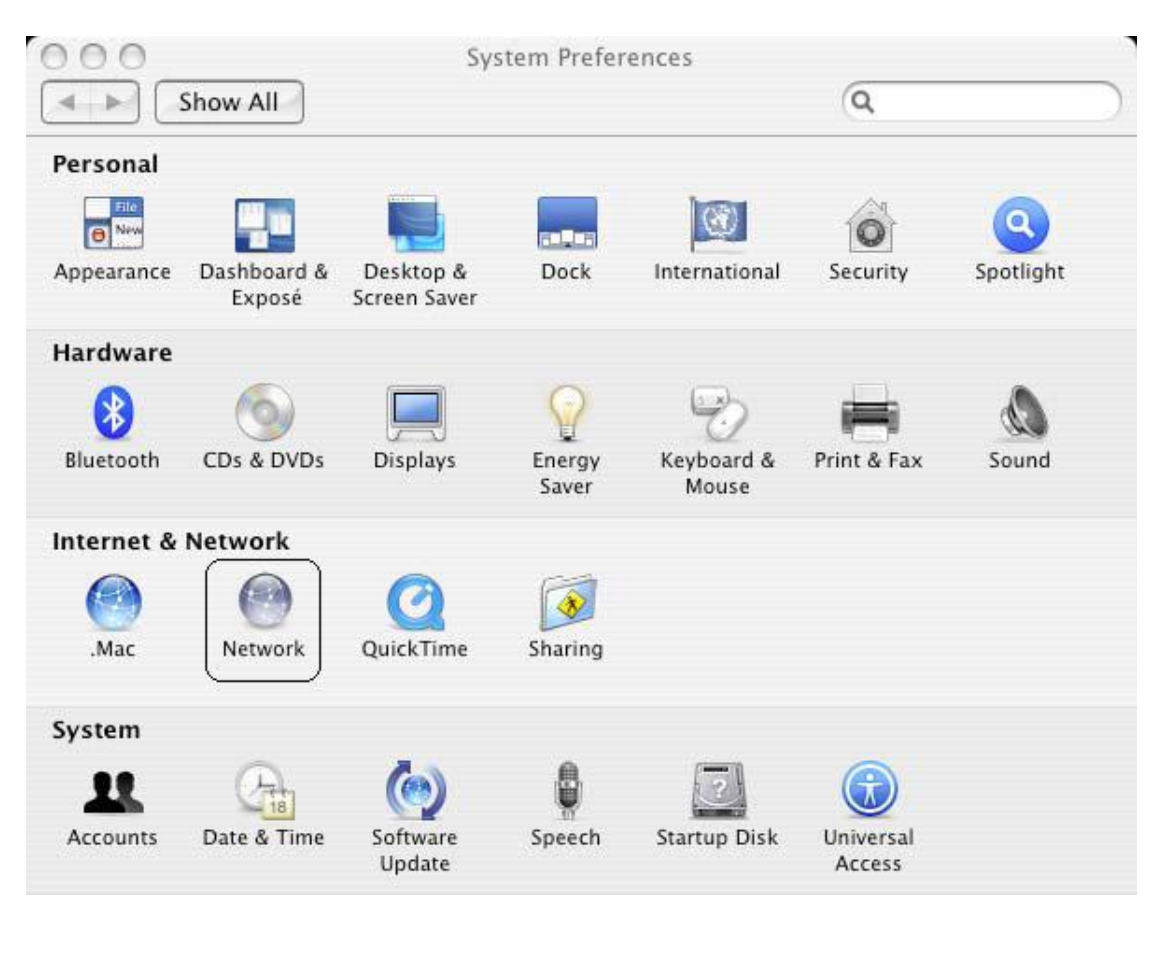

3. Click on **Network Status** and select **Qualcomm CDMA Technologies MSM** from the drop down list.

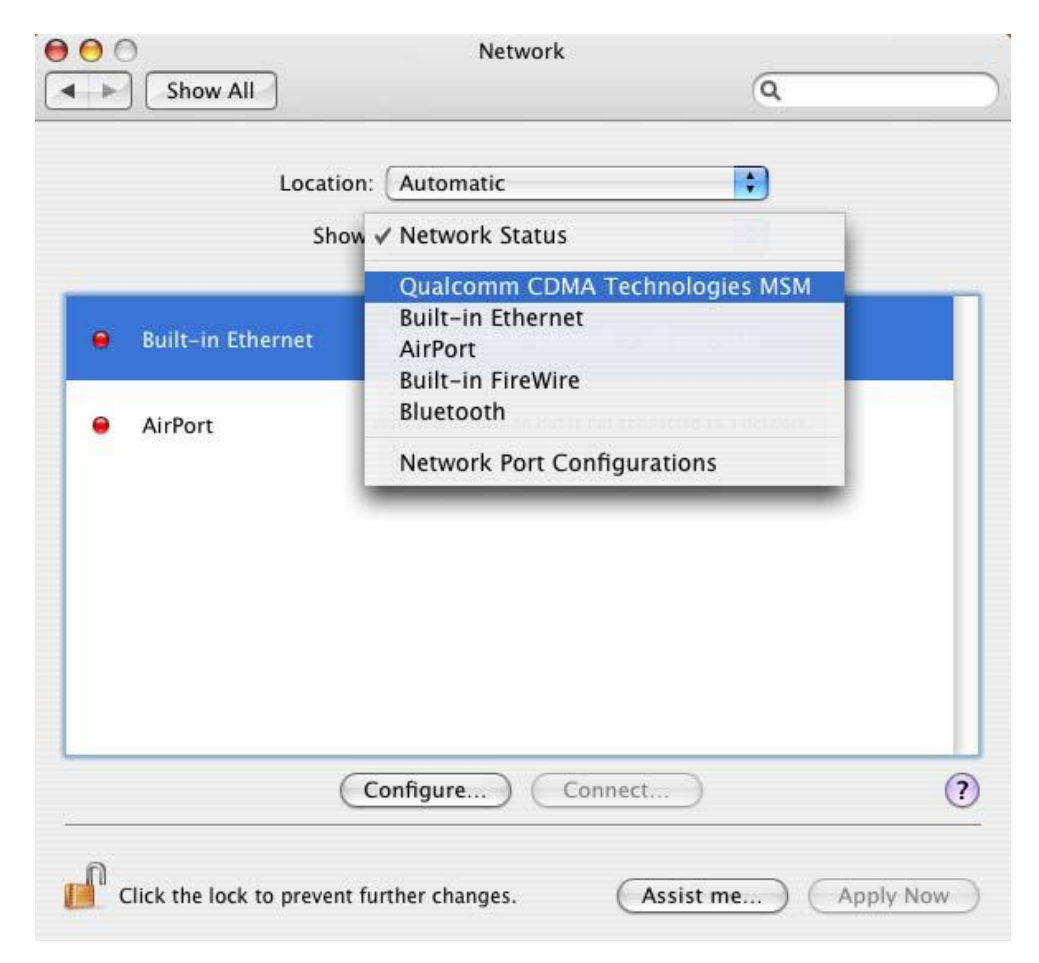

4. Provide the following details as shown below.
Service Provider: Tata
Account Name: internet
Password: internet
Telephone Number: #777

| Show All          |                                                                      | Q                                                                      |
|-------------------|----------------------------------------------------------------------|------------------------------------------------------------------------|
| Location: (       | Automatic                                                            | \$                                                                     |
| Show: (           | Qualcomm CDMA Tech                                                   | nnologies 🛟                                                            |
| PPP               | TCP/IP Proxies                                                       | Modem                                                                  |
| Service Provider: | Tata                                                                 | (Optional)                                                             |
| Account Name:     | internet                                                             |                                                                        |
| Password:         | •••••                                                                |                                                                        |
| Telephone Number: | #777                                                                 |                                                                        |
| Alternate Number: |                                                                      | (Optional)                                                             |
|                   | Save password<br>Checking this box allow<br>access this Internet acc | ws all users of this computer to<br>count without entering a password. |
|                   | (PPP Options)                                                        | Dial Now                                                               |
|                   |                                                                      | $\bigcirc$                                                             |

**5.** Click on **Modem** Tab. Select the modem **au CDMA 1x WIN W01K** from the modems list.

| Show / |                                                  | Q                 |   |
|--------|--------------------------------------------------|-------------------|---|
|        | Location: Automatic                              | •                 |   |
|        | Show: Qualcomm CDMA Technolog                    | gies 🛟            |   |
|        | PPP TCP/IP Proxies Mode                          | m ]               |   |
| Mode   | m: au CDMA 1x WIN W01K                           | )<br>)            |   |
|        | $\mathbf{V}$ Enable error correction and compres | <br>sion in modem |   |
|        | ${old V}$ Wait for dial tone before dialing      |                   |   |
| Diali  | ng: 💽 Tone 🔵 Pulse                               |                   |   |
| Sou    | nd: 💿 On i Off                                   |                   |   |
|        | Show modem status in menu bar                    |                   | 0 |
|        | show modern status in menu bar                   |                   | ? |

6. Click on PPP tab. Select Apply Now to save changes and Click on Dial Now.

| Show All          |                                                                                             | Q                                              |
|-------------------|---------------------------------------------------------------------------------------------|------------------------------------------------|
|                   |                                                                                             |                                                |
| Location:         | Automatic                                                                                   | \$                                             |
| Show: (           | Qualcomm CDMA Technologies                                                                  | •                                              |
| РРР               | TCP/IP Proxies Modem                                                                        |                                                |
| Service Provider: | Tata                                                                                        | (Optional)                                     |
| Account Name:     | internet                                                                                    |                                                |
| Password:         | •••••                                                                                       |                                                |
| Telephone Number: | #777                                                                                        |                                                |
| Alternate Number: |                                                                                             | (Optional)                                     |
|                   | Save password<br>Checking this box allows all users<br>access this Internet account without | of this computer to<br>ut entering a password. |
|                   | (PPP Options) Dial Not                                                                      | <u></u> ?                                      |
|                   |                                                                                             |                                                |

7. Select the option Show modem status in menu bar and Click on Connect.

| 000       | Qualco         | omm CDMA Techr    | nologies MSM         | $\bigcirc$ |
|-----------|----------------|-------------------|----------------------|------------|
| Summary   | Qualcomm CDMA  | Crechnologies MSM | AirPort Bluetooth VP | N          |
|           | Configuration: | Tata (Main Num    | iber)                | •          |
| Tele      | phone Number:  | #777              |                      |            |
|           | Account Name:  | internet          |                      |            |
|           | Password:      |                   |                      |            |
|           |                | Show modem        | status in menu bar   | (?)        |
| Status: I | dle            |                   |                      | onnect     |
|           |                |                   |                      |            |
|           |                |                   |                      |            |

|                                                                                                    | mm CDMA Techi                                       | nologies MSM                 | C              |
|----------------------------------------------------------------------------------------------------|-----------------------------------------------------|------------------------------|----------------|
| Gummary Qualcomm CDMA                                                                                                    | Technologies MSM                                    | AirPort     Bluetooth     VP | N              |
| Configuration:                                                                                                    | Tata (Main Num                                      | ıber)                        | \$             |
| Telephone Number:                                                                                                    | #777                                                |                              |                |
| Account Name:                                                                                                    | internet                                            |                              |                |
| Password:                                                                                                    |                                                     |                              |                |
|                                                                                                    |                                                     |                              |                |
|                                                                                                    | ☑ Show modem                                        | status in menu bar           | (?)            |
| Status: Connected to 172.2<br>(Connection speed r                                                                                           | Show modem<br>3.119.14<br>not available)            | status in menu bar           | (?)<br>connect |
| Status: Connected to 172.2<br>(Connection speed r<br>Send: 0 0 0                                                                            | Show modem                                          | status in menu bar           | (?)<br>connect |
| Status: Connected to 172.2<br>(Connection speed r<br>Send: 0 0 0<br>Receive: 0 0 0 0                                                        | Show modem                                          | status in menu bar           | (?)<br>connect |
| Status: Connected to 172.2<br>(Connection speed r<br>Send: 0 0 0<br>Receive: 0 0 0 0<br>Connect Time: 00:00:16                              | Show modem<br>3.119.14<br>lot available)            | status in menu bar           | (?)<br>connect |
| Status: Connected to 172.2<br>(Connection speed r<br>Send: 0 0 0<br>Receive: 0 0 0 0<br>Connect Time: 00:00:16<br>Remaining Time: Unlimited | Show modem<br>3.119.14<br>hot available)<br>0000000 | status in menu bar           | (?)            |

8. Once connected the following widow is shown. Click on **Disconnect** for disconnecting.

9. To access internet connect Click on Finder-> Go -> Applications as shown below.

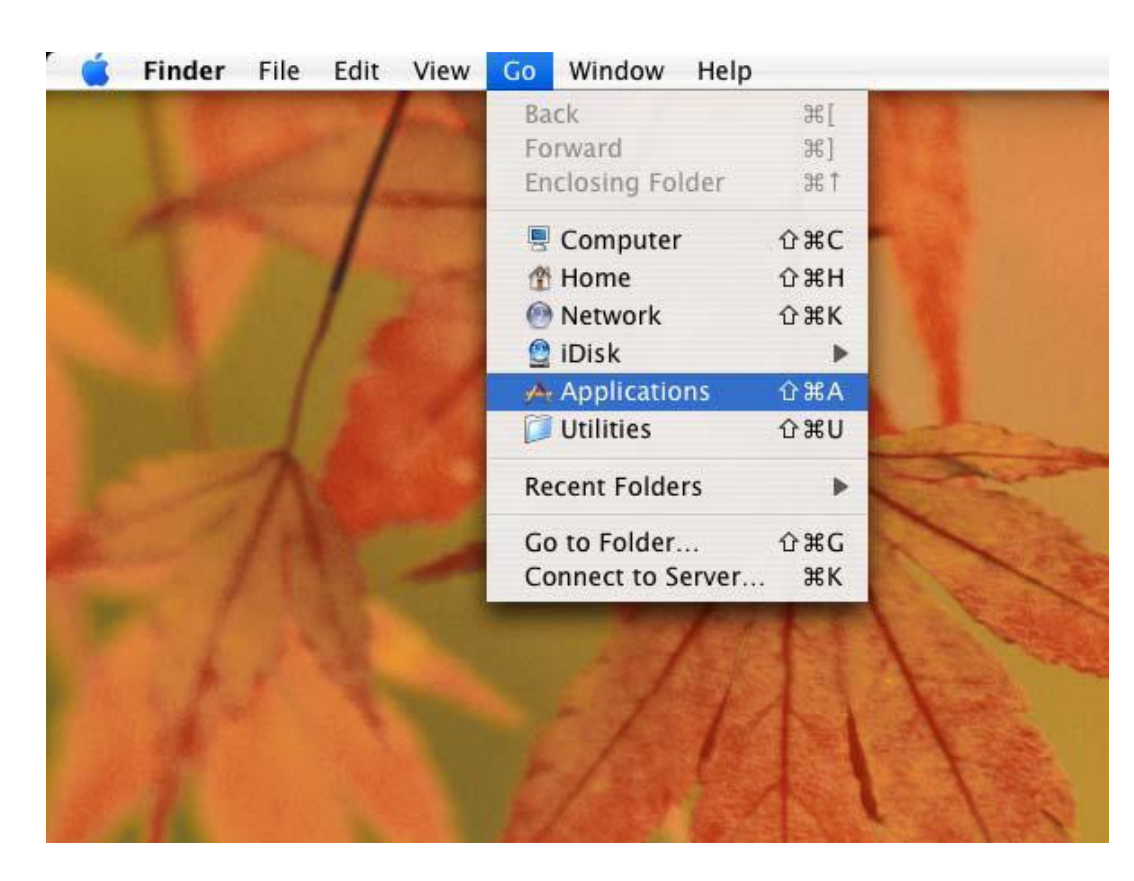

**10.** Select **Applications -> Internet Connect** double click to open.

| 000          | Applications                     |                     | $\bigcirc$ |
|--------------|----------------------------------|---------------------|------------|
|              | -                                | Q                   |            |
| Network      | Name                             | Date Modified       | S          |
| Metwork -    | Dictionary                       | 19-Feb-06, 7:00 PM  |            |
| Macintosh HD | DVD Player                       | 19-Feb-06, 7:00 PM  |            |
|              | 🐘 Font Book                      | 14-May-07, 11:25 AM |            |
|              | 🎸 GarageBand                     | 19-Feb-06, 7:22 PM  | n          |
| Desctop      | 📆 iCal                           | 14-May-07, 11:25 AM |            |
| A admin      | 🗊 iChat                          | 14-May-07, 11:25 AM |            |
| admin        | 🖏 idvd                           | 19-Feb-06, 7:24 PM  |            |
|              | 🚇 Image Capture                  | 19-Feb-06, 7:00 PM  |            |
| Applications | 🎒 iMovie HD                      | 19-Feb-06, 7:25 PM  |            |
| Documents    | Internet Connect                 | 14-May-07, 11:25 AM |            |
|              | 🐔 iPhoto                         | 19-Feb-06, 7:26 PM  |            |
| Movies       | 😂 iSync                          | 14-May-07, 11:25 AM |            |
| 0            | 🎩 iTunes                         | 19-Feb-06, 7:00 PM  |            |
| Music        | 🥞 iWeb                           | 19-Feb-06, 7:19 PM  |            |
| <u>₽</u>     | 📁 iWork '06                      | 19-Feb-06, 7:14 PM  |            |
| Pictures     | 📕 Mall                           | 03-May-07, 3:03 PM  |            |
|              | 🧊 Office 2004 for Mac Test Drive | 24-Dec-05, 8:32 AM  |            |
|              | 🐔 OmniOutliner                   | 19-Feb-06, 7:01 PM  | ¥.         |
|              |                                  |                     | ) 4 +      |

**11.** Click on **Connect**.

# **Installation in Mac OS Version 10.5**

Note: Connect the Plug2Surf in the USB port before following the below steps. Also connect the Plug2Surf in the same USB Port. If the port is changed again follow the same below process.

#### **Installation Procedure**

1. Go to Apple Menu -> System Preferences

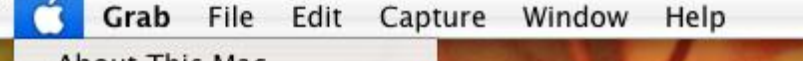

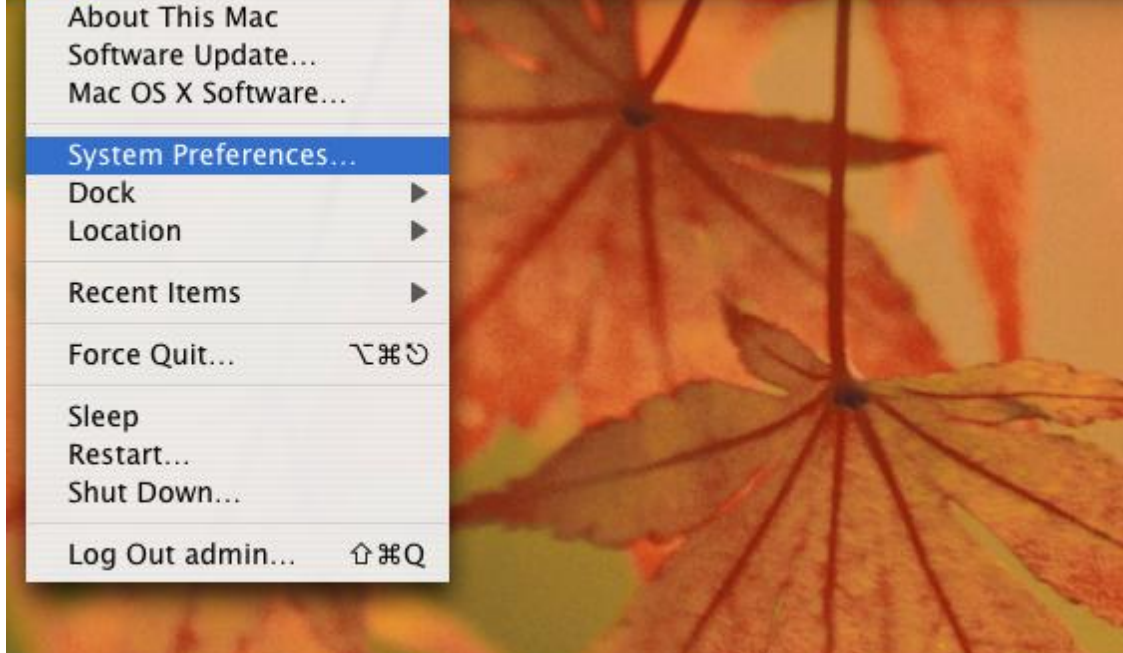

2. Click on Network in Internet & Network.

| 000         |                       | Sys                       | stem Prefer     | ences               |             |           |
|-------------|-----------------------|---------------------------|-----------------|---------------------|-------------|-----------|
|             | Show All              |                           |                 |                     | Q           |           |
| Personal    |                       | 1949 B. 194               |                 |                     |             |           |
| Elle<br>New |                       |                           |                 | 3                   |             |           |
| Appearance  | Dashboard &<br>Exposé | Desktop &<br>Screen Saver | Dock            | International       | Security    | Spotlight |
| Hardware    |                       |                           |                 |                     |             |           |
| 8           | 0                     |                           |                 | 9                   |             | D         |
| Bluetooth   | CDs & DVDs            | Displays                  | Energy<br>Saver | Keyboard &<br>Mouse | Print & Fax | Sound     |
| Internet &  | Network               |                           |                 |                     |             |           |
|             |                       | Ø                         | 1               |                     |             |           |
| .Mac        | Network               | QuickTime                 | Sharing         |                     |             |           |
| System      |                       |                           |                 |                     |             |           |
| 11          | Chil                  | (0)                       | 9               |                     |             |           |
| Accounts    | Date & Time           | Software                  | Speech          | Startup Disk        | Universal   |           |

3. A popup will appear **New Interface Detected** Click on **OK**.

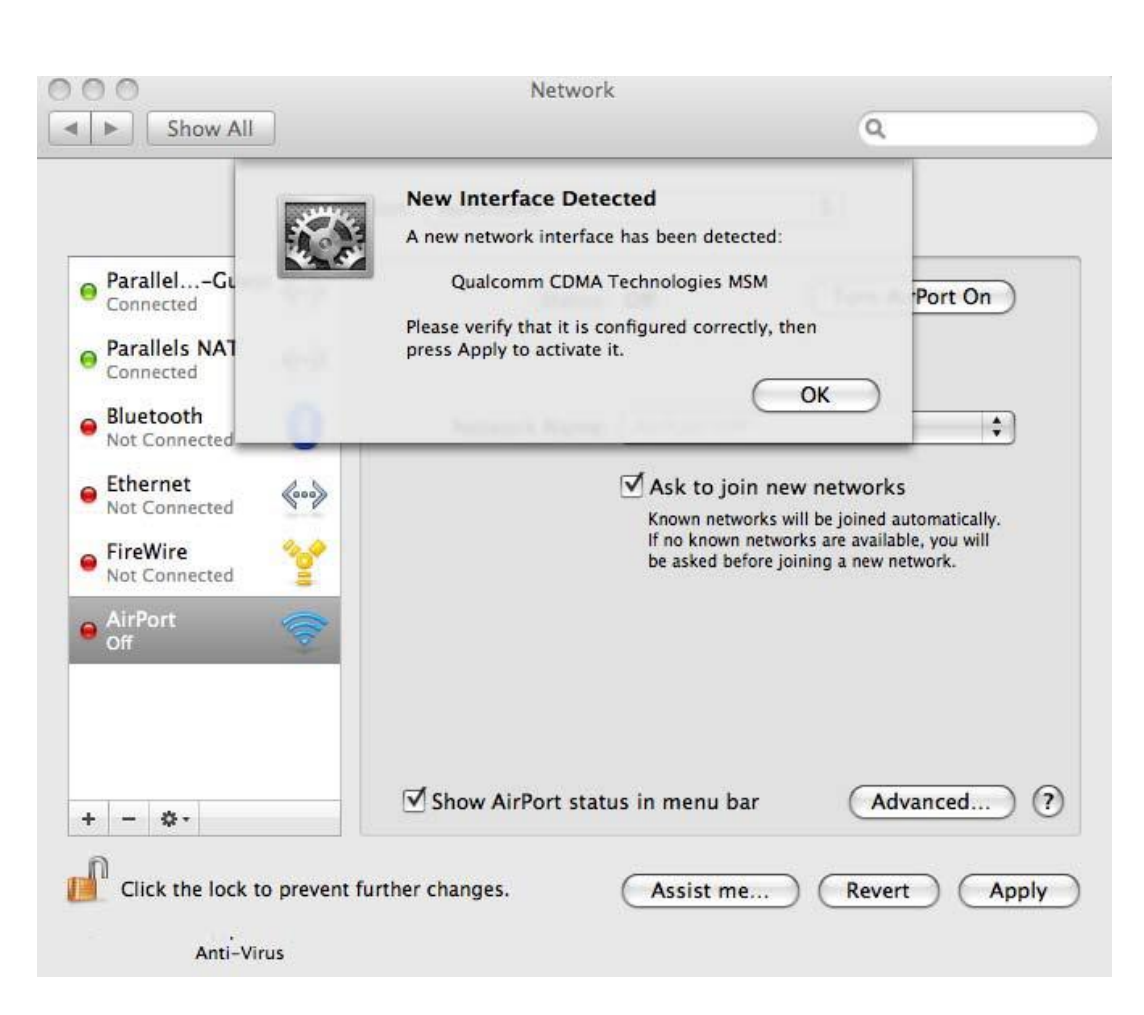

4. Click on Locations, Choose Edit Locations.

| _ ParallelGuest ⊿ ⊾        | ocation ✓ Automatic<br>Edit Locations |                   |
|----------------------------|---------------------------------------|-------------------|
| Connected Connected        | Status: Not Conner                    | cted              |
| Qualcoes MSM               | Configuration: Default                | \$                |
| Bluetooth<br>Not Connected | Telephone Number:<br>Account Name:    |                   |
| Not Connected              | Password:<br>Connect                  | $\supset$         |
| AirPort                    |                                       |                   |
| + _ A-                     | Show modem status in menu b           | oar Advanced) (?) |

**5.** Click on **+** symbol, write **Sungil SXC – 1080 USB CDMA** and click **Done**.

| Show All          |                                                                             | Q                                                               |
|-------------------|-----------------------------------------------------------------------------|-----------------------------------------------------------------|
| Location:         | Automatic                                                                   | •                                                               |
| Show: (           | Qualcomm CDMA Techno                                                        | logies 🗘                                                        |
| РРР               | TCP/IP Proxies Mo                                                           | dem                                                             |
| Service Provider: | Tata                                                                        | (Optional)                                                      |
| Account Name:     | internet                                                                    |                                                                 |
| Password:         | •••••                                                                       |                                                                 |
| Telephone Number: | #777                                                                        |                                                                 |
| Alternate Number: |                                                                             | (Optional)                                                      |
|                   | Save password<br>Checking this box allows a<br>access this Internet account | ll users of this computer to<br>It without entering a password. |
|                   | (PPP Options) (D                                                            | ial Now )                                                       |

**6.** On the left menu click on Qualcomm CDMA Technologies MSM. Click on Configuration and select Add Configuration from the drop down list.

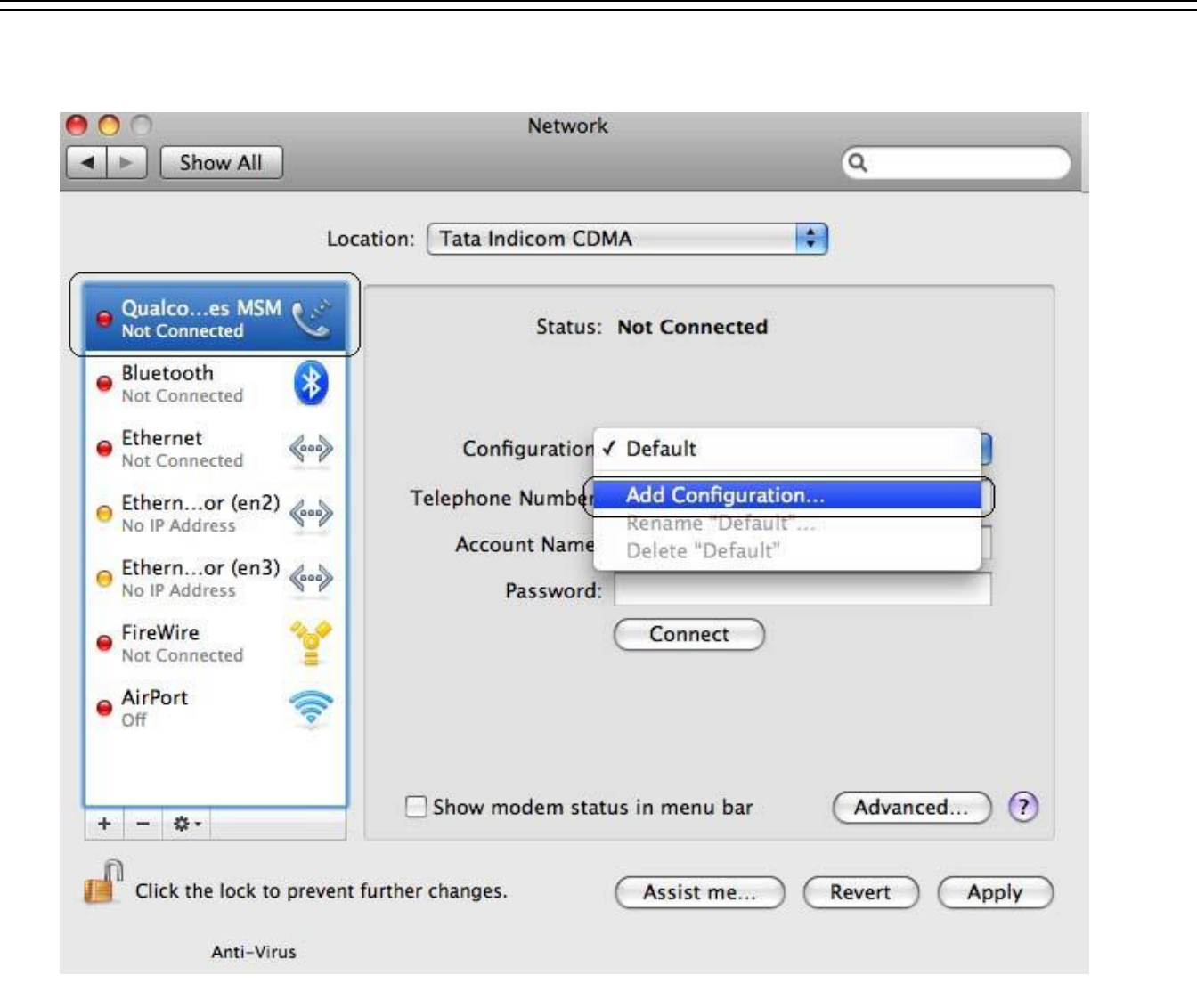

7. Create a new configuration write Tata Indicom CDMA

| Qualcoes M<br>Not Connected                                                                                                    | Create a n<br>Name:                  | ew configuration called<br>Tata Indicom CDMA                      | Cancel Create      |            |
|----------------------------------------------------------------------------------------------------|--------------------------------------|-------------------------------------------------------------------|--------------------|------------|
| <ul> <li>Bidetooth<br/>Not Connected</li> <li>Ethernet<br/>Not Connected</li> <li>Ethernor (en2)<br/>No IP Address</li> <li>Ethernor (en3)<br/>No IP Address</li> <li>FireWire<br/>Not Connected</li> <li>AirPort<br/>Off</li> </ul> | €000<br>€000<br>€000<br>€000<br>€000 | Configuration:<br>Telephone Number:<br>Account Name:<br>Password: | Default<br>Connect |            |
| + - 0-                                                                                                    | _                                    | Show modem state                                                  | ıs in menu bar     | Advanced ? |

 Select the option Show modem status in menu bar and Click on Connect. Enter the following: Telephone Number: #777 Account Name: internet Password: internet Check on "Check modem status in menu bar

Click on Advanced

|                           |                                                                          | ~               |      |
|---------------------------|--------------------------------------------------------------------------|-----------------|------|
| Loca                      | tion: Tata Indicom CDMA                                                  | <b>\$</b>       |      |
| Qualcoes MSM              | Status: Not Co                                                           | nnected         |      |
| Ethernet<br>Not Connected | Configuration:<br>Telephone Number:<br>Account Name:<br>Password:<br>Con | t<br>nect       |      |
| + - *-                    | Show modem status in me                                                  | nu bar Advanced | ) (? |

9. Click on Modem Tab. Select the Vendor **au by KDDI** and Make **USB (PC Card)** 

| ing 🗘 | Model: USB (PC Card)          | Мо      |
|-------|-------------------------------|---------|
| ing 🗘 | Finable error correction      |         |
| ing 🗘 |                               |         |
|       | Node: Ignore dial tone when o | Dial Mo |
|       | aling: 💿 Tone  🔾 Pulse        | Diali   |
|       | ound:  On Off                 | Sou     |
|       |                               |         |
|       |                               |         |
|       |                               |         |

# 10. Click on **Apply** and click on **Connect**.

| Loca                                                                                                    | tion: Tata Indicom CDMA                                                          |
|----------------------------------------------------------------------------------------------------|----------------------------------------------------------------------------------|
| Ethernor (en2)     Connected     Ethernor (en3)     Connected                                                                         | Status: Not Connected                                                            |
| e Qualcoes MSM                                                                                                    | Configuration: Tata Indicom CDMA 🗘                                               |
| Bluetooth<br>Not Connected     Kot Connected     Kot Connected     FireWire<br>Not Connected     AirPort<br>Off     Off     Secondary | Telephone Number: #777<br>Account Name: internet<br>Password: •••••••<br>Connect |
| + - \$-                                                                                                    | Show modem status in menu bar                                                    |

### 11. Click on **Disconnect** to disconnect from internet.

| Show All                                                                                                    |                                                                                                    | Q                                                                    |   |
|----------------------------------------------------------------------------------------------------|----------------------------------------------------------------------------------------------------|----------------------------------------------------------------------|---|
| Loca                                                                                                    | tion: Tata Indicom CDMA                                                                                                    | \$                                                                   |   |
| <ul> <li>Qualcoes MSM (Connected)</li> <li>Ethernor (en2) (Connected)</li> <li>Ethernor (en3) (Connected)</li> <li>Bluetooth<br/>Not Connected</li> <li>Ethernet<br/>Not Connected</li> <li>FireWire<br/>Not Connected</li> <li>FireWire<br/>Not Connected</li> <li>AirPort<br/>Off</li> </ul> | Status: Connec<br>Connect Time: 00:01:0<br>IP Address: 59.161.<br>Configuration: Tata I<br>Telephone Number: #777<br>Account Name: intern<br>Password: | ected<br>4 Sent:<br>76.109 Received:<br>Indicom CDMA<br>et<br>onnect | • |
| + - \$-                                                                                                    | ☑ Show modem status in m                                                                                                    | enu bar Advanced                                                     | 0 |

### **Installation in Linux**

- **1.** Log in in the root user.
- **2.** Connect the USB modem to PC
- **3.** Run terminal in Linux

**4.** Type following command. : wvdialconf /etc/wvdial.conf

**5.** wvdialconf will detect the modem, its maximum baud rate, and a good initialization string

and will generate or update the wvdial configuration file based on this information.

**6.** A configuration file will be created as below

### [Dialer Defaults]

Modem = /dev/ttyACM0 Baud = 460800 Init1 = ATZ Init2 = ATQ0 V1 E1 S0=0 &C1 &D2 +FCLASS=0 ISDN = 0 Modem Type = USB Modem ; Phone = <Phone number> ; Username = <Username> ; Password = <Password>

**7.** But the users still need to edit /etc/wvdial.conf to specify the phone number, login name, and password of your internet account in order for wvdial to work.

8. User should edit the configuration file as given below.

```
[Dialer Defaults]
Modem = /dev/ttyACM0
Baud = 460800
Init1 = ATZ
Init2 = ATQ0 V1 E1 S0=0 &C1 &D2
+FCLASS=0
ISDN = 0
Modem Type = USB Modem
Phone = #777
Username = internet
Password = internet
stupid mode = 1
```

#### How to Connect

- 1. Open the terminal
- 2. Type wvdial and press enter

#### **How to Disconnect Internet**

1. Press Ctrl + C

# Close terminal

# **OS COMPATIBILITY**

| Operating<br>System                                            | OS Version                                                                                                    | Sungill USB<br>SXC-1080                                             | JE Visit<br>Available                          | Remarks                      |
|----------------------------------------------------------------|----------------------------------------------------------------------------------------------------|---------------------------------------------------------------------|------------------------------------------------|------------------------------|
|                                                                | Windows 08 SF                                                                                                    | Not                                                                 | Not                                            | Drivers are not              |
|                                                                | WINDOWS 90 SE                                                                                                    | supported                                                           | Applicable                                     | available                    |
|                                                                | Windows ME                                                                                                    | Not                                                                 | Not                                            | Drivers are not              |
|                                                                | M/ 2000                                                                                                    | supported                                                           | Applicable                                     | available                    |
|                                                                | Windows 2000                                                                                                    | Yes                                                                 | Yes                                            | VD Caralia David Olia        |
| Windows                                                        | Windows XP 32 Bit SP2                                                                                                    | Yes                                                                 | Yes                                            | must                         |
|                                                                | Windows XP 64 Bit SP2                                                                                                    | Yes                                                                 | Yes                                            | XP Service Pack 2 is<br>must |
|                                                                | Windows Vista 32 Bit                                                                                                    | Yes                                                                 | Yes                                            |                              |
|                                                                | Windows Vista 64 Bit                                                                                                    | Yes                                                                 | Yes                                            |                              |
|                                                                | Windows Vista All Versions                                                                                                    | Yes                                                                 | Yes                                            |                              |
|                                                                | Rehat Enterprise Linux 3 & above                                                                                                    | Yes                                                                 | Yes                                            |                              |
|                                                                | Fedora Core 5 & above                                                                                                    | Yes                                                                 | Yes                                            |                              |
| Linux                                                          | Ubuntu Linux 6 & above                                                                                                    | Yes                                                                 | Yes                                            |                              |
|                                                                | Debian Linux 3.1 & above                                                                                                    | Yes                                                                 | Yes                                            |                              |
|                                                                | Linux 2.8 Kernel & above                                                                                                    | Yes                                                                 | Yes                                            |                              |
|                                                                | Suse Linux 10 & above                                                                                                    | Yes                                                                 | Yes                                            |                              |
|                                                                | Mac OS X v10.0 (Cheetah)                                                                                                    | Yes                                                                 | No                                             |                              |
|                                                                | Mac OS X v10.1 (Puma)                                                                                                    | Yes                                                                 | No                                             |                              |
| MACOS                                                          | Mac OS X v10.2 (Jaguar)                                                                                                    | Yes                                                                 | No                                             |                              |
| MAC 05                                                         | Mac OS X v10.3 (Panther)                                                                                                    | Yes                                                                 | No                                             |                              |
|                                                                | Mac OS X v10.4 (Tiger)                                                                                                    | Yes                                                                 | No                                             |                              |
|                                                                | Mac OS X v10.5 (Leopard)                                                                                                    | Yes                                                                 | No                                             |                              |
| Note: JE visi<br>versions: Re<br>Linux 9 & 10<br>No JE visit w | it will be provided only for Windo<br>edhat Enterprise Linux 3 & 4/Fedo<br>D/Debian Linux 5 & 6/Ubuntu Lin<br>vill be provided for <b>MAC OS insta</b> | ws 2000/XP/Vi<br>ora Core 5 & 6/S<br>ux 5 & 6.<br>Ilation. Please c | sta and Linux<br>SUSE Desktop<br>contact Apple |                              |
| service cent                                                   | er for the support.                                                                                                    |                                                                     | ····· · · · · · · · · · · · · · · · ·          |                              |

# FAQ

# **Usage Queries**

How do I install the USB modem? (Back)

 A "Sir/Madam, please follow the steps in the installation manual, to install the USB modem." Installation Guide for Windows XP: <u>Click Here</u> Installation Guide for Mac OS: <u>Click Here</u> (Mac 10.1 to 10.4) or <u>Click Here</u> (Mac 10.5) Installation Guide for Linux: <u>Click Here</u>

Can I install this in Windows Vista? (Back)

A "Sir/Madam, Yes, you can install this USB modem under Windows Vista." Installation Guide for Windows: <u>Click Here</u>

From where can I download the dialer for Windows 7? (Back)

A "Sir/Madam, Yes, you can download the dialer for Window 7 at the following link <u>http://www.tataphoton.com/tata-photon-whiz-service.aspx#tab05</u>."

How to connect to the internet? (Back)

A "Sir/Madam, after installing the modem, double click on the dialer client that appears on the desktop. Click on the connect icon to connect to the Internet."

How to add a contact in the phone book? (Back)

A "Sir/Madam, click on the address book icon the dialer client -> add contact -> type the name and phone number and save it onto the PC or RUIM card."

How to make a group in the address book? (Back)

A "Sir/Madam, click on the address book icon the dialer client -> add group -> type the name and description of the group and save it."

How to copy a contact from RUIM card to PC and vice-versa? (Back)

A "Sir/Madam, to copy/move a contact from RUIM card to PC or vice-versa double click on the contact and select the option copy/move.

How many contacts can be stored in the RUIM card and PC? (Back)

A "Sir/Madam, you can store upto 250 contacts on the RUIM card and unlimited contacts on the PC."

How to view the internet logs? (Back)

A "Sir/Madam, you can view the internet logs by clicking on 'setup' icon the dialer client -> network -> show internet log."

What is pager message? (<u>Back</u>)

A "Sir/Madam, a pager message enables you to send only the number without any contents."

What is the default user name and password for internet connection? (Back)

A Sir/Madam, the default user name and password for internet connection is User id : internet Password : internet

DO I need to unplug the USB modem during driver Installation? (Back)

A Sir/Madam, NO! Since driver has to be installed automatically do not unplug the USB modem during driver installation.

What do the light indicates? (Back)

A Sir/Madam, Red : Searching for Drivers

**Amber:** Getting synchronized with the network.

Green: Ready for Data Transmission

#### What is the use of the speed software? (Back)

A Sir/Madam, Speed+ intercepts a request from your Web browser and passes it to a VServer located in your service provider's network. The VServer then optimizes the transmitted information by applying Venturi Transport Protocol (VTP), which provides the most efficient data transport available for highlatency and low-bandwidth networks, while intelligently compressing the graphics and text within the Web page. The optimized page is then sent to Speed+ which decompresses it and passes it to the browser on your device.

## **SMS Related**

How to send SMS? (Back)

A "Sir/Madam, open the dialer client and click on SMS Write/send. Type the message and enter the phone number."

How to send multiple SMS? (Back)

A "Sir/Madam, you can send multiple messages by dividing the recipients by a semicolon (;)."

What is the maximum number of recipients, I can send message, in one go? (Back)

A "Sir/Madam you can send messages up to 10 recipients."

How to view the received SMS? (Back)

A "Sir/Madam, once you receive a SMS, you will have a notification, either by a auto pop-up or a sound notification. You can read the SMS by clicking on the SMS Inbox icon the dialer client and selecting the SMS you want to read."

Can I have the delivery acknowledgement for the sent SMS? (Back)

A "Sir/Madam, yes, you can have the delivery acknowledgement for the sent SMS, by checking the 'delivery ack' box, while sending the SMS."

# **Complaint Handling**

# I get the message, "Modem driver not installed. Install driver and restart program" is displayed on the Dialer Client? (Back)

- **A** "Sir/Madam,
  - Disconnect USB Modem
  - Re connect after a minute
  - Go to Device Manager to check whether the USB modem is available
  - If still not available disconnect and re connect after a minute
  - Still not working un-install and re-install the dialer.

# I get the message, "Modem unplugged. Plug modem" is displayed on the Dialer Client? (Back)

A "Sir/Madam, there are following ways to check for this problem

1. Check the USB Modem is connected to PC or not. Please connect the USB modem if its not connected.

2. If connected, please follow the below mentioned steps,

- Separate USB Modem from PC, and reconnect about one minute later.
- Go to Start > Setting > Control Panel > System > Hardware > Device Manager (In Windows XP) and check whether USB Modem is in it.
- If Modem doesn't appear, separate USB Modem from PC, reconnects USB Modem about one minute later.
- If PC has more that one UB port, insert the USB modem in different USB port of the PC.

# I get the message, "Invalid Modem Port, Reinstall driver" is displayed on the Dialer Client? (Back)

- A "Sir/Madam, USB Modem is not connected properly or the drivers are not installed or corrupted. Please do the following action.
  - Remove USB Modem from PC, and reconnect after one minute.
  - And go to Start > Setting > Control Panel > System > Hardware > Device Manager (In Windows XP) and check whether USB Modem is in it.
  - If Modem doesn't appear, separate USB Modem from PC, and reconnect about one minute later. If the Message "Invalid Modem Port" appears repeatedly, please install Dialer Client again after removing previous of it."

# What is the Customer Care No. for SXC-1080 support? (Back)

A "Sir/Madam, the Customer Care No. for SXC-1080 support is +91 9868800016 (chargeable no. Local/STD rates applicable) and is mentioned on the box.

# How do I insert RUIM card in Sungil USB modem SXC-1080? (Back)

A Sir/Madam, please follow the below mentioned steps to insert the RUIM card in USB modem SXC-1080:
 (Agent to check whether data services is activated on the RUIM card)

If No Raise SR for the Data Feature

If Yes

Sir/Madam,

- Open the RUIM card slot cover of the USB modem
- Keep the metallic side of the RUIM card downwards while inserting the RUIM card into RUIM card slot of the device.
- Keep the uneven side of the RUIM card on the outer side of the RUIM card slot while inserting the RUIM card into RUIM slot of the device.

-Insert the RUIM card into the RUIM card slot.

- Close the RUIM card slot cover of the USB modem.

## I have installed Modem but I am not able to connect to internet? (Back)

A (Agent to check whether data services is activated on the RUIM card) If No

Raise SR for the Data Feature

If Yes

Sir/Madam, please check if you have entered the username and password as 'internet' in lower case as it is case sensitive.

### I have inserted RUIM card in to UIM socket of USB modem, but dialer displays " Please Insert UIM card"? (Back)

- A "Sir/Madam, please check if RUIM card is inserted properly in the USB Modem.
  - Keep the metallic side of the RUIM card downwards while inserting the RUIM card into RUIM card slot of the device.
  - Keep the uneven side of the RUIM card on the outer side of the RUIM card slot while inserting the RUIM card into RUIM slot of the device.

- Insert the RUIM card into the RUIM card slot.

# What do I do if, there is no Antenna indicator on the Dialer Client and 'no svc' is displayed and the LED of USB Modem is in red? (Back)

A Sir/Madam, Please reinstall the drivers and insert modem again.

### Can I remove an R-UIM Card while USB Modem is in use? (Back)

A Sir/Madam, This may harm the PC and Modem. Please use the "Safely Remove Hardware" command to disconnect the USB Modem first or remove the UIM Card after the PC is shut down.

### When is 'MIN out of range, Please enter valid MIN' message displayed? (Back)

A Sir/Madam, this message is displayed when invalid RUIM card (non TATA Indicom RUIM) has been inserted. Please ensure that a valid R-UIM card is inserted.

# When is 'Phone locked-Please contact service center' message displayed? (Back)

A Sir/Madam, This message is displayed after five consecutive attempts & warnings when you insert an invalid RUIM card (non TTSL RUIM card). You need to contact the service center to unlock the modem where you will have to pay a service charge of Rs. 110.

# What should I do if the message "Connect" appears even after connecting the Internet? (Back)

A Sir/Madam, Do not click "Connect" again. Please wait for sometime for the dialer to initialize. Once the modem is initialized and we press connect, it takes a certain delay to get connected to the internet. This is normal behavior.

## What do I do if I forget the PIN number, which I have changed? (Back)

A Sir/Madam, If you have not changed the PIN number earlier, Please enter "1234" as default PIN number.

## I am getting the error message "Please dial \*228 to activate". (Back)

A Sir/Madam, This error generally comes only when the RUIM card that is inserted in the modem is not activated

Agent to check in CRM if the connection is active If No

Inform the same to the customer and raise complaint on activation communicate relevant SLA to customer.

If Yes

Check with the customer if the RUIM card has been inserted properly, else guide the customer on the correct way of inserting the card.

If the problem is not resolved - Raise 198 TT in CRM.

Backend to confirm complete activation on switch, incase line is active arrange JE visit to customer premises.

# My internet is disconnecting again and again. (Back)

A Agent to check for network outage information on DISHA. Incase there is a network outage - inform the same to customer with the expected time for resolution.

Incase there is no reported outage.

Confirm from the customer if he is facing the issue in all locations or specific location.

# Incase Specific location:

- Ask the customer to open the dialer screen and check the signal strength in the area where he is trying to access internet.
- Confirm from the customer if there is a frequent increase / decrease in the signal strength in the area.
- Incase the customer confirms that the signal strength is poor or there is fluctuation inform the customer that at least 2 constant network bars are essential to ensure good stable connectivity.
- Incase the customer is using a desktop and is getting weak signals, advice the customer to use a long data cable to enable the customer to place the modem in an area with good signal strength so that the signal strength is constant.

You can buy the extension cable for MRP Rs. 99 from TATA Indicom outlets.

# Incase all location:

- Guide the customer to uninstall and reinstall the drivers.
- If the problem is not resolved -Raise 198 TT in CRM.
- Backend to arrange JE visit to customer premises.

# How can I stop the internet when the device is connected? Can I directly plug out the device to stop the internet? (<u>Back</u>)

A Sir/ Madam, To stop the internet connection, you need to click "Disconnect" icon on the dialer. If there is an improper disconnection due to pull out the device from the USB port or if the Laptop battery drains out, this will cause the physical disconnection from the PC but there is always a possibility that billing will continue.

### I am unable to use the USB modem on my PC? (Back)

A Sir/Madam, you may try using the modem on some other PC.

# I am not getting proper coverage in my USB modem when I connect it to my desktop? (Back)

A Sir/ Madam, this issue may occur if you are using a desktop where you CPU is kept below the table. I would suggest either you can change the location of the CPU and place it above the table or you can purchase a data cable which will help you place the modem above the table where you can get proper coverage.

## How to unplug the modem from the PC/ Laptop? (Back)

A Sir/ Madam, Disconnect the modem from the net (Dialer Manager → Click on Disconnect Icon → Wait till the Connect Icon appears.) → System Tray → USB→ Safely remove the modem→properties→stop→message appears "SAFE to REMOVE THEDEVICE"

# "I have my USB slot at the rear end of the tower and the tower is kept under the desk, do I face any problem with this" (Coverage related in a specific area inside the customer premises)

A Sir/ Madam, Yes! At times you may face a problem with Signal but this could be rectified by using extension cable.

# **Sungil Internet Application Issue**

- I am viewing details in the Internet log application in Sungil Modem software, my usage in the logs is very low (XX hours) and the units that I am billed for in the bill is very high (YY hours) (<u>Back</u>)
- A Sir/Madam, The usage details that are currently visible in the Internet log application are indicative and are not used for billing and the billing is done as per the reports captured by our state of the art network equipments. We have a very robust billing system in place and would like to assure you that the usage that you have been billed for is correct. The issue related to the incorrect usage information in the Internet log application has been

rectified and the Corrected version can be downloaded from the URL: <u>http://www.tataindicom.com/t-personal-internet-plug2surf-dialer.aspx</u>

Why is there a difference between the usage details in the Internet log application in Sungil Modem software and the usage details in my bill? (<u>Back</u>)

A Sir/Madam, The usage details that are currently visible in the Internet log application are indicative and are not used for billing and the billing is done as per the reports captured by our state of the art network equipments. The Internet logs in the application are machine specific so if the machine is changed the logs may not be accurate. There are various other reasons why there could be a difference for e.g. incase the machine is switched off when the session in active, or the dialer software is terminated if the systems hangs etc.

Can you provide me a detail bill of my data usage i.e date /time/bytes used? (Back)

A Sir/Madam, we cannot provide you the details of your data usage i.e date /time/bytes used.

How do I know your billing is robust when I am seeing something else on my system? It gives me the correct connected/disconnected time. (Back)

A Sir/Madam, Although the connection and disconnection time may be right, usage details that are currently visible in the Internet log application are indicative and are not used for billing. The Internet logs in the application are machine specific so if the machine is changed the logs may not be accurate. There are various other reasons why there could be a difference for e.g. incase the machine is switched off when the session in active, or the dialer software is terminated if the systems hangs etc.

# Do's and Don'ts

## What are the precautions should I take to use this Sungil USB Modem?

- A Sir/Madam,
  - 1. USB Modem must not be used in an aircraft at all times.
  - 2. Do not use your Modem near petrol stations, fuel depots, chemical plants or blasting
  - 3. Operations.
  - 4. For your safety, use the ONLY on a specific PC.
  - 5. Do not handle the modem with wet hands while it is being operated. It may cause an electric shock or damage your modem seriously.
  - 6. Keep the modem in a safe place out of children's reach. It contains small parts which may cause a choking hazard, if it's detached.
  - 7. Do not use the modem in areas with special regulations against electronic usage. (i.e. The hospitals where sensitive medical equipment can be affected by Modem usage)
  - 8. Only use ORIGINAL accessories to avoid damage to your modem.

9. All radio transmitters carry risks of interference with electronics in close proximity. Minor interference may affect TVs, radios, PCs, etc.

# TROUBLESHOOTING IN SXC-1080

| Sr.No. | Problem   | Cause                                 | Suggested Actions                                                                                                    |
|--------|-----------|---------------------------------------|----------------------------------------------------------------------------------------------------|
|        |           | UIM not activated                     | UIM card needs to be activated. Please<br>contact the service provider for the<br>UIM activation process                                                                                                    |
|        |           | UIM not fixed<br>properly             | Remove the UIM card and fix it properly<br>as per the indication shown on the<br>UIM Slot                                                                                                    |
| 1      | Error 721 | Data Services not<br>activated        | Data Services need to be activated.<br>Please contact the service provider                                                                                                    |
|        |           | Network congestion                    | In case of a network congestion , please wait and dial after sometime.                                                                                                    |
|        |           | Antivirus blocking<br>the application | Check if the application is being blocked<br>by the Antivirus client. If yes,<br>please get in touch with the PC<br>administrator                                                                                                    |
| 2      | Error 691 | Username/Password<br>invalid          | Correct the username or password in<br>the current profile setting.<br>To change/ modify the user name /<br>Password got to Setup Network<br>Connection setting Edit the<br>selected profile. In case of difficulty<br>contact customer care for details |

|   | Access denied<br>because<br>username<br>and/or<br>password is<br>invalid on the<br>domain. |                                                                                                    |                                                                                                    |
|---|--------------------------------------------------------------------------------------------|----------------------------------------------------------------------------------------------------|----------------------------------------------------------------------------------------------------|
| 3 | Low<br>Browsing and<br>Download<br>speed                                                   |                                                                                                    |                                                                                                    |
|   |                                                                                            | Desktop / Laptop<br>heavily loaded with<br>applications that<br>share the internet<br>data bandwidth | Uninstall the applications that are not<br>required.<br>Eg.Incase of Windows Vista, windows<br>sidebar accesses the bandwidth<br>recourses for the temperature, news<br>updates etc. The sidebar can be disabled<br>at the users discretion for improved<br>speed.                                                                                                    |
|   |                                                                                            | Updates - Windows<br>update , Antivirus<br>updates, etc                                              | Check for any updates that are in<br>progress when you are facing a low<br>speed issue. Antivirus client's updates,<br>Windows update etc. should be<br>scheduled as per your convenience.                                                                                                    |
|   |                                                                                            | Network congestion                                                                                   | Kindly disconnect and try later.<br>Note : The experienced speed will vary<br>from time to time and place to place<br>depending on factors like the<br>received signal strength , the network<br>congestion at that particular time, the<br>laptop/ desktop configurations and<br>loaded applications. CDMA 1X offers a<br>maximum speed of 153 Kb/s in ideal<br>conditions |

| 4 | No Antenna<br>indicator on<br>the Dialer<br>Client and 'no<br>svc' (No<br>Service) is<br>displayed.<br>The LED of<br>USB Modem<br>is Red. | No Network<br>coverage                                              | Contact service provider for network<br>coverage issue. Try changing the<br>location to a better coverage area.    |
|---|----------------------------------------------------------------------------------------------------|---------------------------------------------------------------------|----------------------------------------------------------------------------------------------------|
|   |                                                                                                    | UIM card faulty or<br>not fixed<br>properly                         | Check the UIM card and insert it in properly. If UIM faulty contact the service provider.                          |
|   |                                                                                                    | Initialization delay<br>due to the UIM<br>card                      | In such a case, please wait for at least 3<br>minutes for the modem to get initialized<br>and latch on to service. |
|   |                                                                                                    | USB Modem faulty                                                    | Contact the nearest service center.                                                                                |
| 5 | Internet<br>disconnects<br>intermittently                                                                                                 | Low Network Area                                                    | Network Strength should be improved.<br>Contact service provider. Try using a<br>USB extension cable               |
|   |                                                                                                    | Possibility of a Virus<br>infection                                 | Scan your desktop / laptop for viruses<br>periodically.                                                            |
| 6 | "Phone<br>Locked"<br>Message<br>appears on<br>Dialer                                                                                      | Using Non-TATA<br>UIM card for more<br>than 5 times<br>subsequently | Only Tata UIM card should be used.                                                                                 |

| 7 | Message "<br>Modem<br>driver not<br>installed.<br>Install driver<br>and restart<br>program" is<br>displayed on<br>the Dialer<br>Client. | Dialer Software is<br>not Installed<br>properly                                               | Reinstall the Dialer Software Properly.                                                                                                    |
|---|----------------------------------------------------------------------------------------------------|-----------------------------------------------------------------------------------------------|----------------------------------------------------------------------------------------------------|
| 8 | Message<br>"Modem<br>unplugged.<br>Plug Modem"<br>Displays on<br>the Dialer<br>Client.                                                  | USB Modem not<br>connected                                                                    | Connect the USB Modem in the USB slot                                                                                                    |
|   |                                                                                                    | USB Modem is not<br>properly connected<br>or the drivers have<br>got corrupted.               | Reconnect the USB Modem properly.<br>Follow Start > Setting > Control Panel ><br>System > Hardware > Device<br>Manager (In Windows XP) and Check<br>whether USB Modem is present. If<br>Modem does not appears, Separate<br>USB Modem from PC, reconnect USB<br>Modem after about one minute. |
|   |                                                                                                    |                                                                                               | Re-install the Dialer Software                                                                                                    |
| 9 | Message<br>"Invalid<br>Modem Port,<br>Reinstall<br>driver"<br>displays on<br>the Dialer<br>Client.                                      | USB Modem is not<br>connected properly<br>or the drivers are<br>not installed or<br>corrupted | Remove USB Modem from PC, and<br>reconnect after one minute.                                                                                                    |
|   |                                                                                                    |                                                                                               | If the Message "Invalid Modem Port"<br>appears repeatedly. Uninstall the<br>Dialer Software and Reinstall<br>Dialer Software.                                                                                                    |

|    |                                                                                                    |                                                                                                    | Reconnect the USB Modem properly.<br>Follow Start > Setting > Control Panel<br>System > Hardware > Device Manager<br>(In Windows XP) and Check<br>whether USB Modem is present. If<br>Modem does not appears, Separate US<br>Modem from PC, reconnect USB<br>Modem about one minute. |
|----|----------------------------------------------------------------------------------------------------|----------------------------------------------------------------------------------------------------|----------------------------------------------------------------------------------------------------|
| 10 | Message<br>"Dialer Client<br>Access denied<br>please close<br>other<br>application"<br>displays on<br>the dialer<br>client | Dialer client is not<br>able to communicate<br>with the modem.<br>Either the dialer is<br>not installed<br>properly or some<br>application is<br>accessing the<br>modem control port | Try to Re-install the dialer software an<br>re-insert the USB modem.                                                                                                    |
|    |                                                                                                    |                                                                                                    | Try to open the dialer application firs<br>and then insert the USB modem                                                                                                    |
|    |                                                                                                    |                                                                                                    | Contact you PC system administrator t<br>check for the port conflict                                                                                                    |
| 11 | "MIN out of<br>range"<br>message is<br>displayed                                                                           | Non Tata UIM card is<br>inserted                                                                                                    | Kindly guide the customer to insert<br>valid Tata UIM Card or visit TVH to ge<br>sim replaced or if data card issue the<br>guide the customer to ASC for softwar<br>up gradation                                                                                                    |
| 12 | Message<br>"Connect"<br>appears even<br>after<br>clicking<br>"Connect"<br>once.                                            | The dialer is in<br>Initializing state                                                                                                    | Do not click "Connect" again. Please<br>wait for sometime for the diale<br>to initialize. Once the modem is<br>initialized and we press connect, it<br>takes a certain delay to get connected<br>the internet. This is normal behavior                                               |
| 13 | Invalid PIN<br>code                                                                                                    | Incorrect "Personal<br>Identification<br>Number" is<br>entered.                                                                                                    | Please enter correct Personal<br>Identification Number.                                                                                                    |

| 14 | Enter<br>PUK(PIN<br>Unlocking<br>Key) | After a specified<br>number of attempts<br>are exhausted for<br>the PIN entry, the<br>PUK needs to be<br>entered to unlock<br>the UIM card. | Contact service provider to get the PUK<br>and enter this PUK here to unlock the<br>card. |
|----|---------------------------------------|----------------------------------------------------------------------------------------------------|-------------------------------------------------------------------------------------------|
|----|---------------------------------------|----------------------------------------------------------------------------------------------------|-------------------------------------------------------------------------------------------|